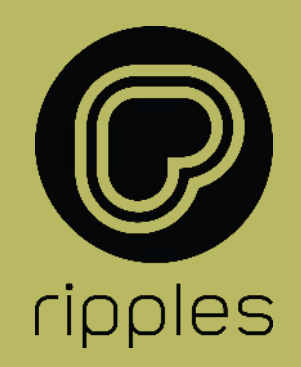

### **RIPPLE MAKER II** GUIDE - Porsche

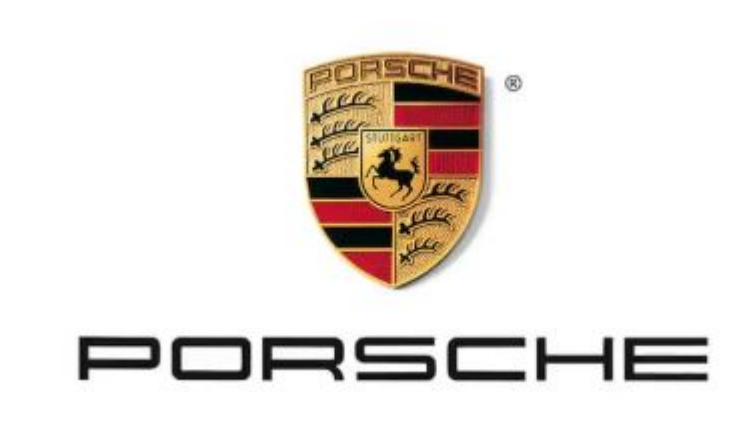

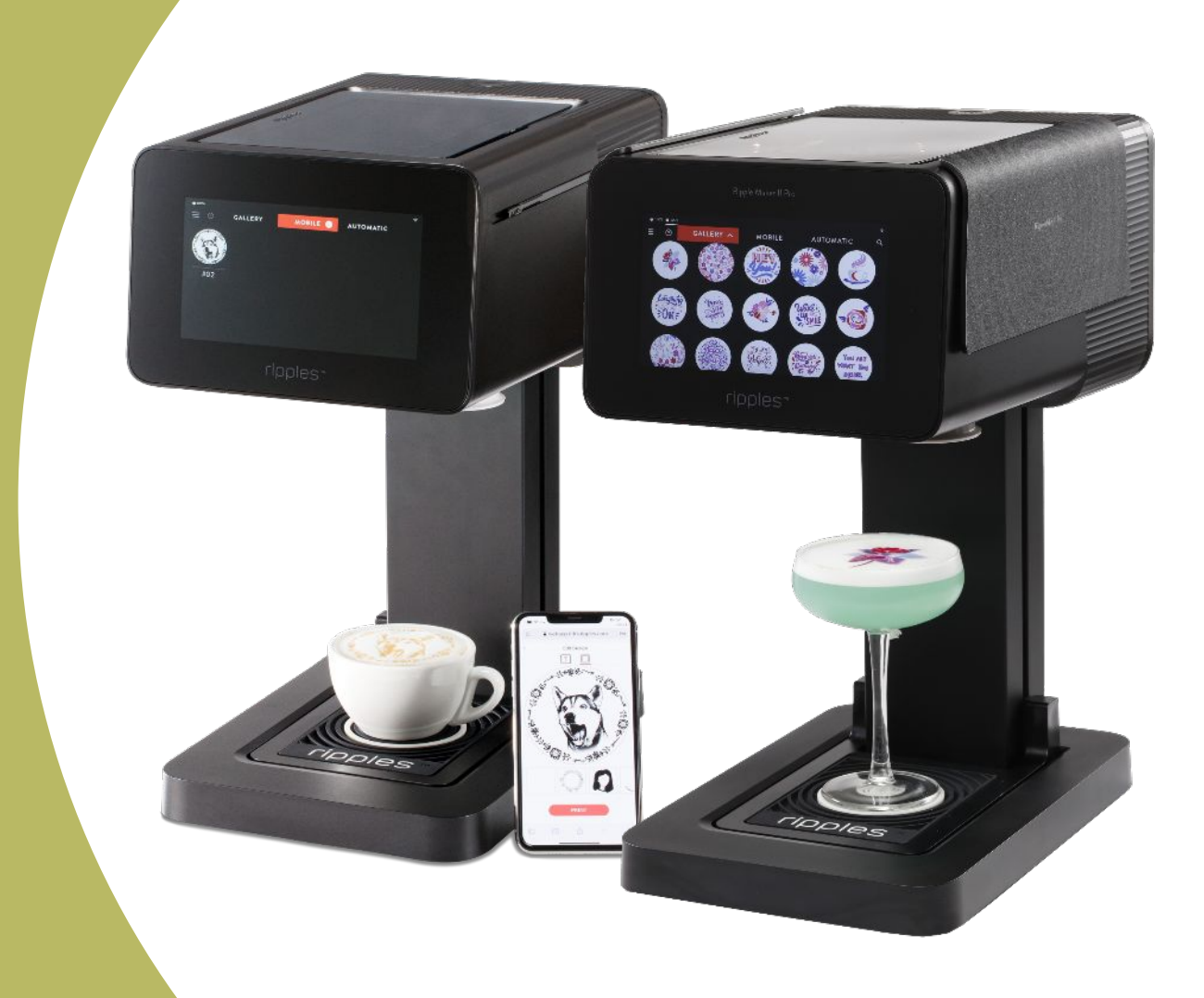

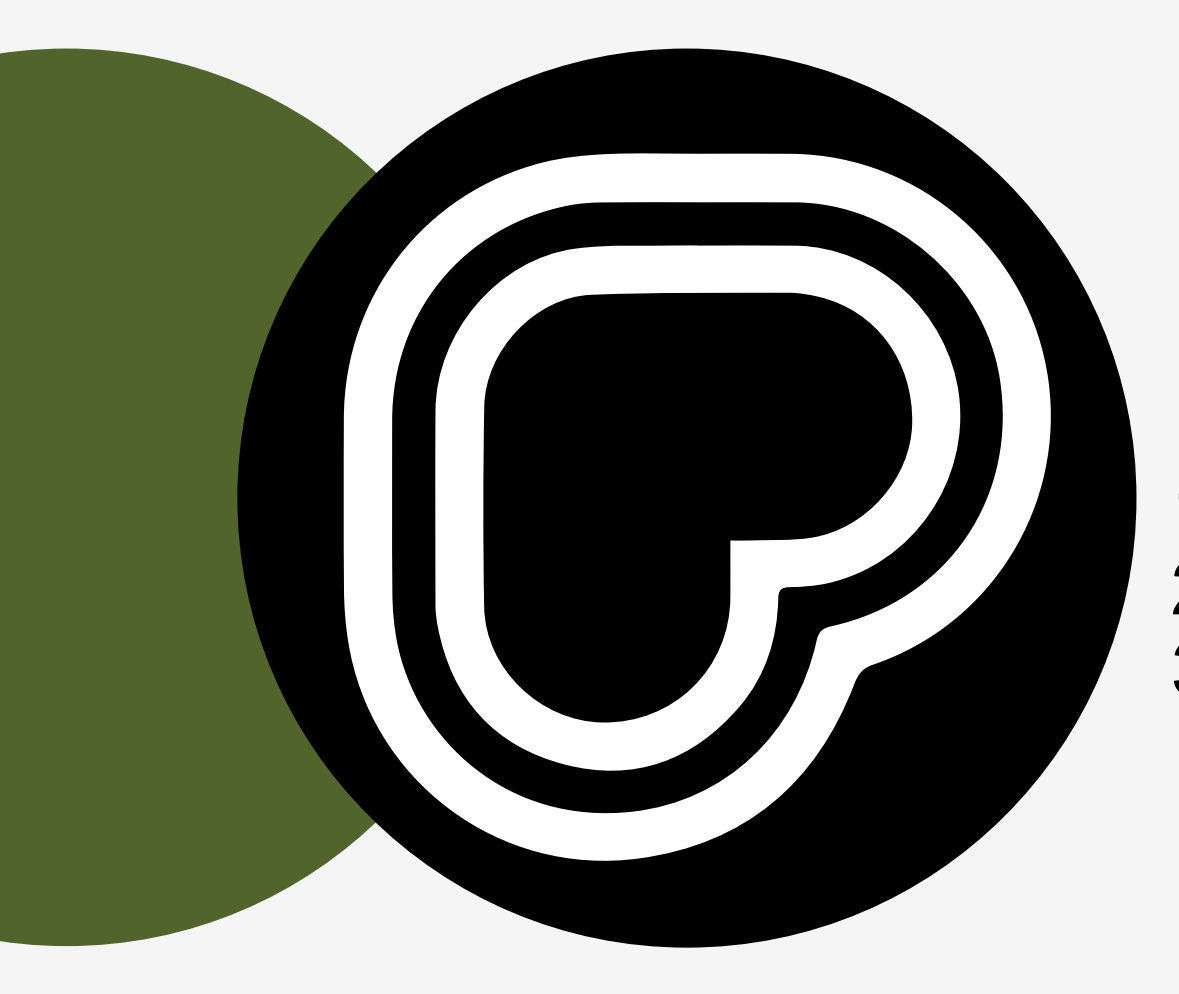

# **GETTING STARTED**

This section guides you through:

- 1. Unboxing
- Setting up
   Onboardin Onboarding your Ripple Maker

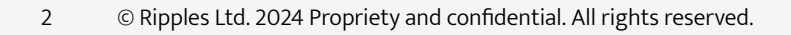

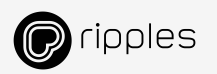

## **RIPPLE MAKER – 1<sup>ST</sup> SETUP & TRAINING**

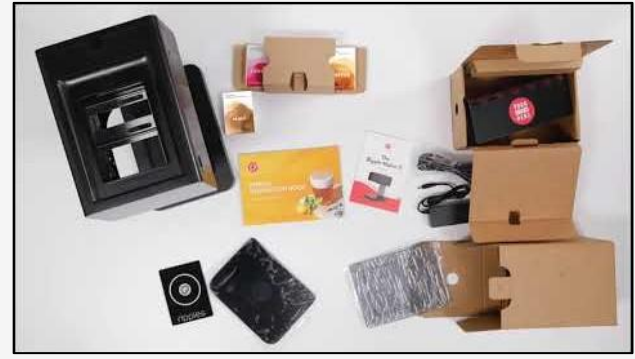

Unboxing **Ripple Maker II PRO** 

This video demonstrates the unboxing process for both Ripple Maker II and Ripple Maker II Pro models

Tap Menu 🗌 "Training" tab

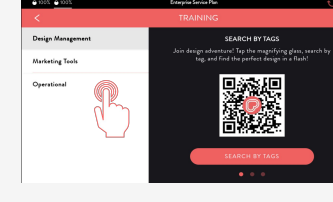

Select your desired training section

| 0 100% 0 100%     | Enterprise Service Plan                                    |        |
|-------------------|------------------------------------------------------------|--------|
|                   |                                                            |        |
| Design Management | Daily Maintenance                                          |        |
| Marketing Tools   | Maintain like a pro? Just 2 minutes a day for regular care |        |
| Operational       |                                                            |        |
|                   |                                                            | $\geq$ |
|                   |                                                            | 9      |
|                   |                                                            | Π.     |
|                   | START DAILY MAINTENANCE                                    |        |
|                   | • • • •                                                    |        |

Tap through the options to the one that fulfils your need

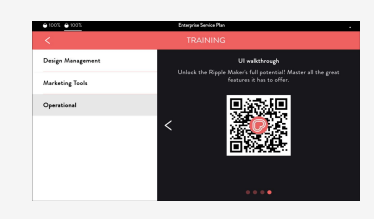

Scan the QR code and follow the link. It will direct you to our Help Center articles and instructional videos

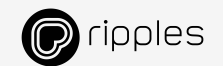

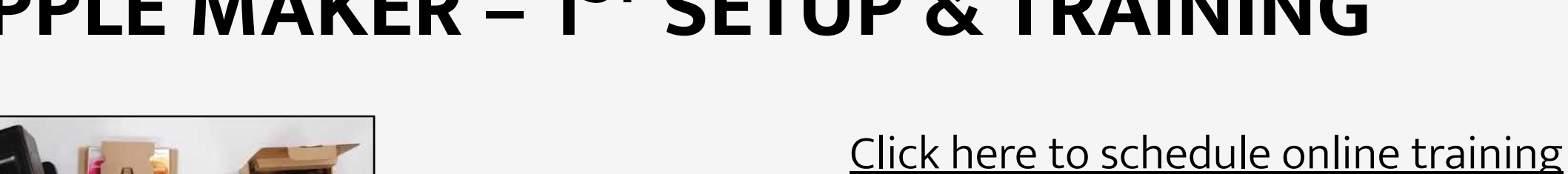

Training materials are also right from your Ripple Maker screen

3

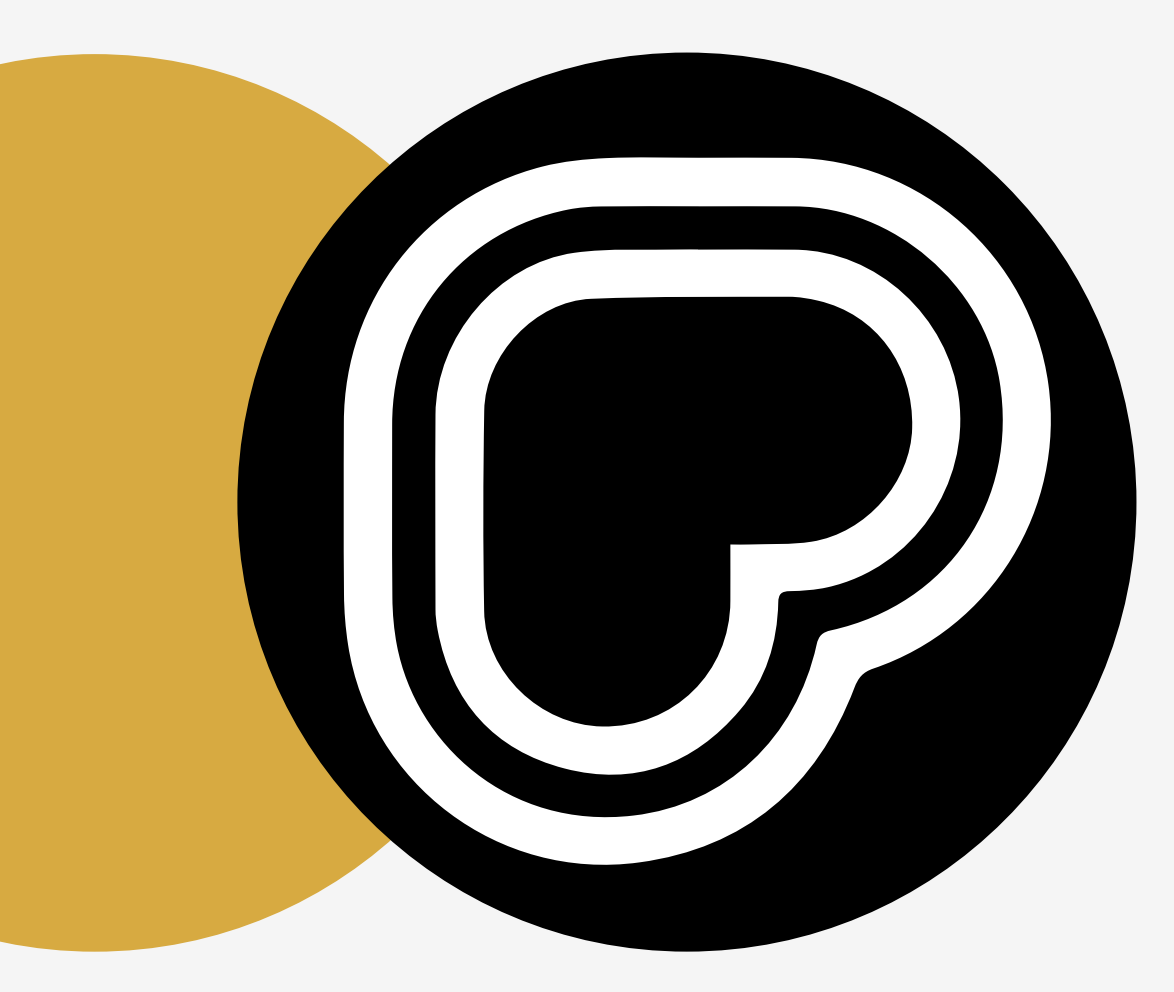

# YOUR FIRST PRINT

This section explains how to print stunning designs on your drinks using the Ripple Maker

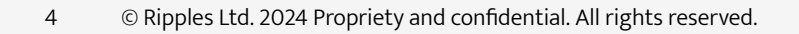

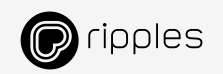

### **PRINTING ON DRINKS**

4 simple steps to print:

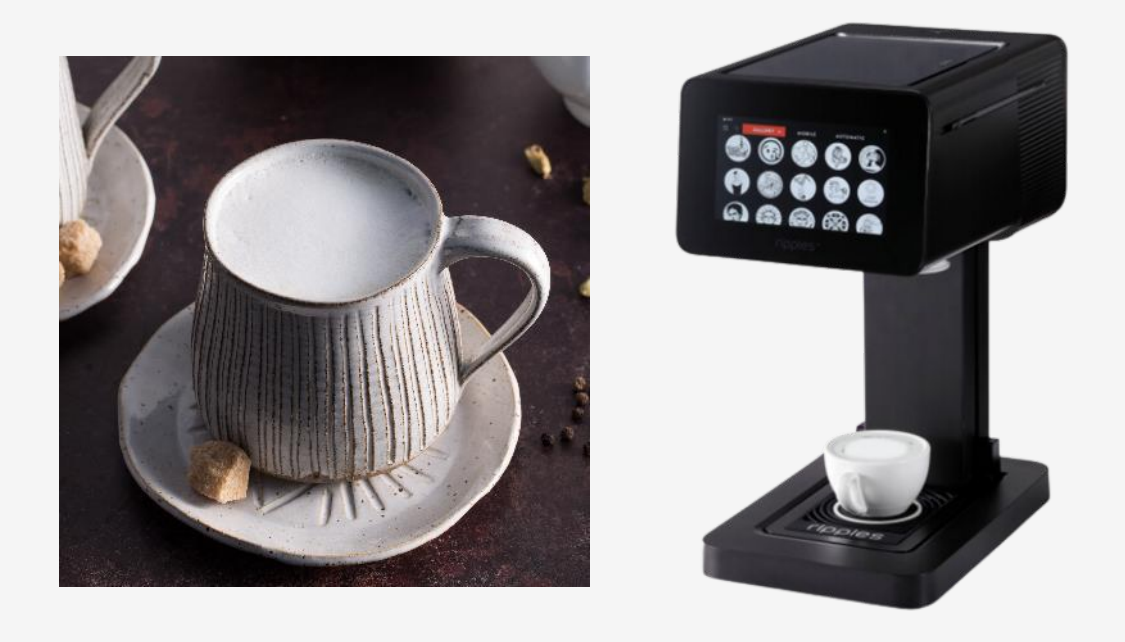

Image: Constant of the image: Constant of the image: Cons

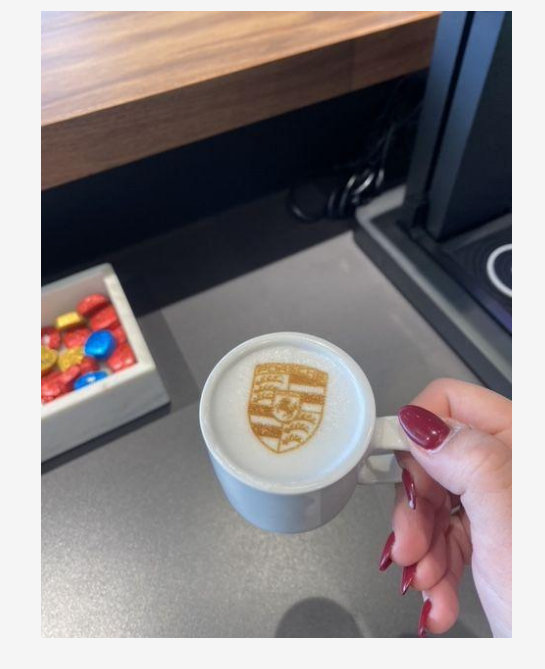

1. Prepare the beverage

2. Place the cup with the handle facing you

#### 3. Choose a design

4. Enjoy

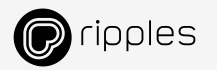

#### **IMPORTANT TIPS** How to get the best printed beverages

#### Prepare the beverage

• Ensure the foam up to the rim

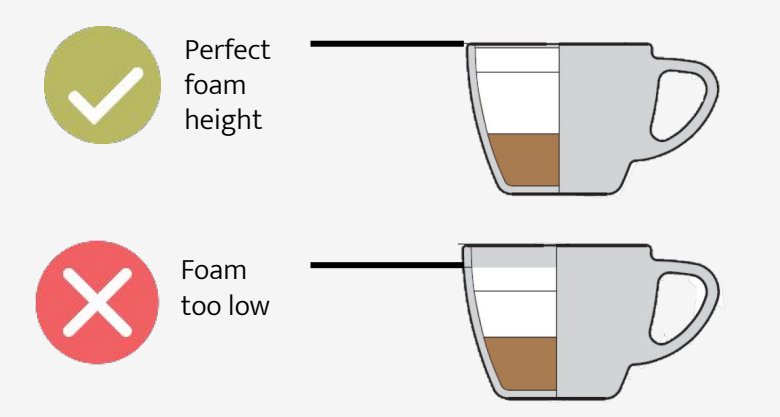

• Ensure foam is smooth/silky and avoid bubbles

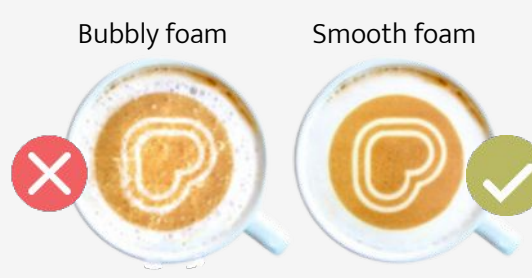

#### 6 © Ripples Ltd. 2024 Propriety and confidential. All rights reserved.

#### Position the cup

- Place the cup in the center of the tray, within the white circle.
- Ensure the cup handle is facing you.

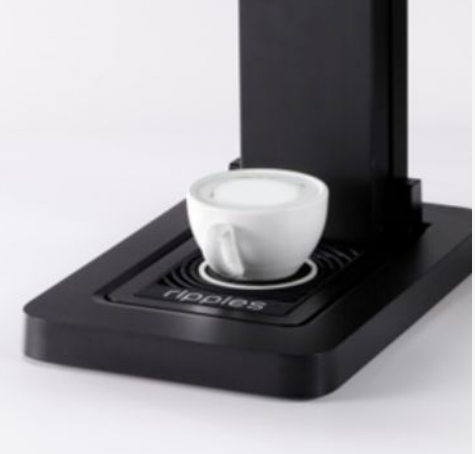

#### Choose design

- Select the desired channel from the gallery.
- Your favorite channel will appear at the top of the list.
- Tap the desired design to print

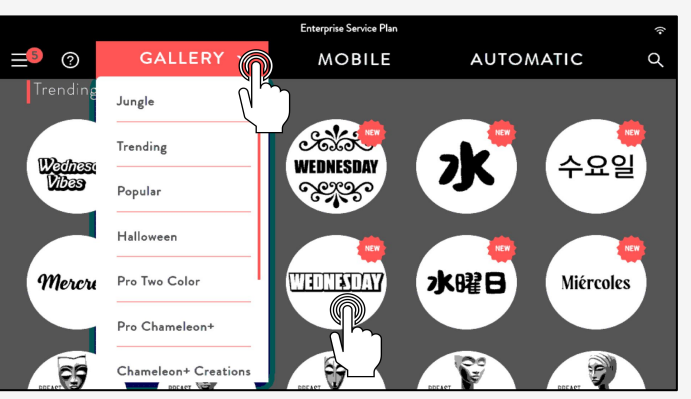

#### Learn more

Go to the <u>Beverage Guidelines</u> to make the perfect foam.

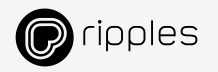

### **SETTINGS FOR DRINKS**

#### Default Print Settings

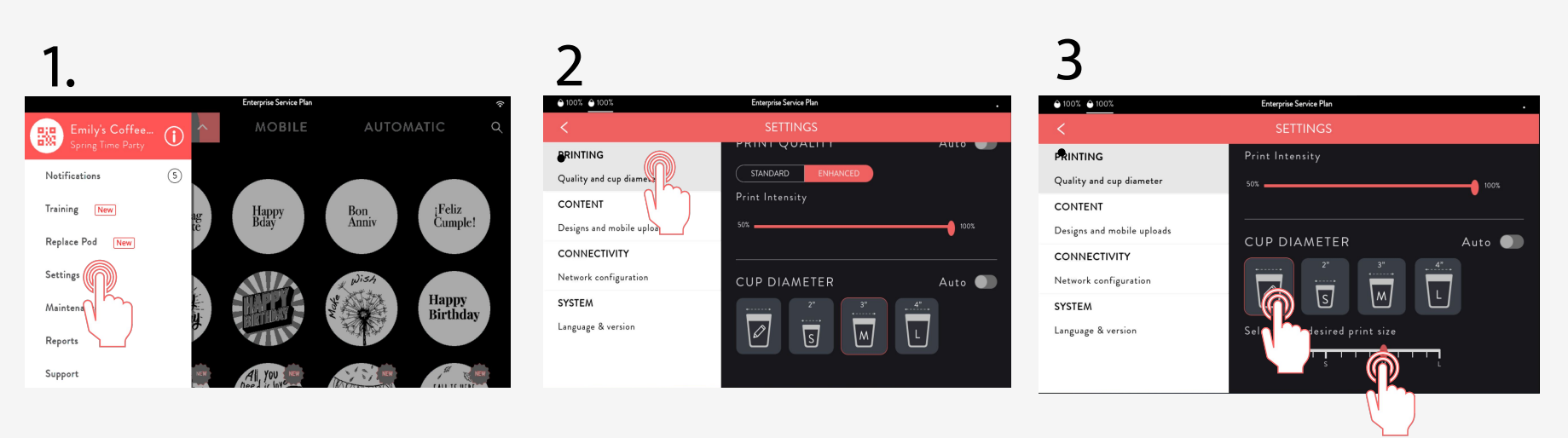

Tap Menu 🗆 "Settings" tab

#### Select the "Printing" tab

Set your default cup size. Tap the pencil to select between sizes via the ruler

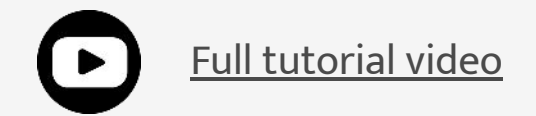

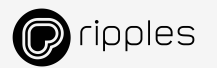

## **SETTINGS FOR DRINKS**

Single Print Settings

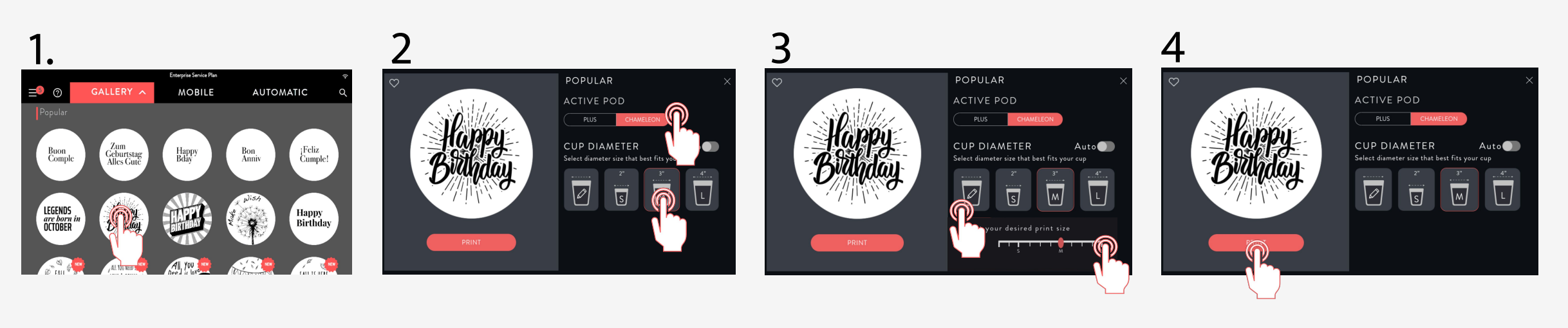

Long tap on the design you wish to print

Select the Pod type Select the preferred size Tap the pencil to select between sizes via the ruler The next prints will use the Default size Setting Tap "Print".

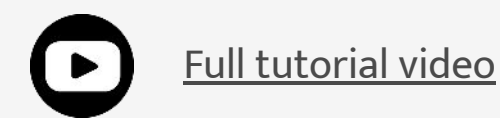

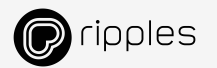

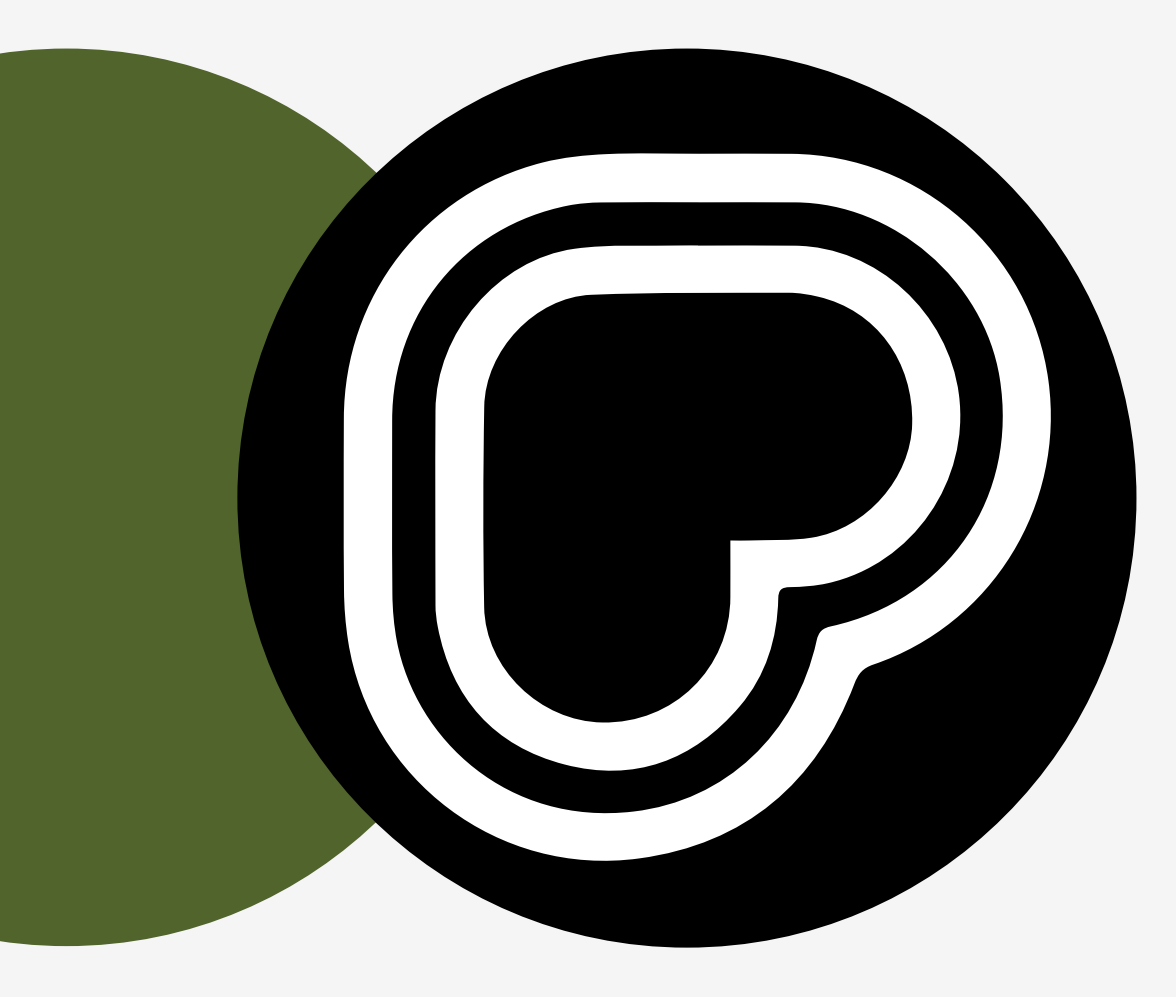

# MASTER YOUR ROUTINE

This section covers important daily cleaning routines, assuring printing quality, and advanced settings to maximize your Ripple Maker's potential.

### **DAILY MAINTENANCE**

Recommended daily maintenance for optimized print quality

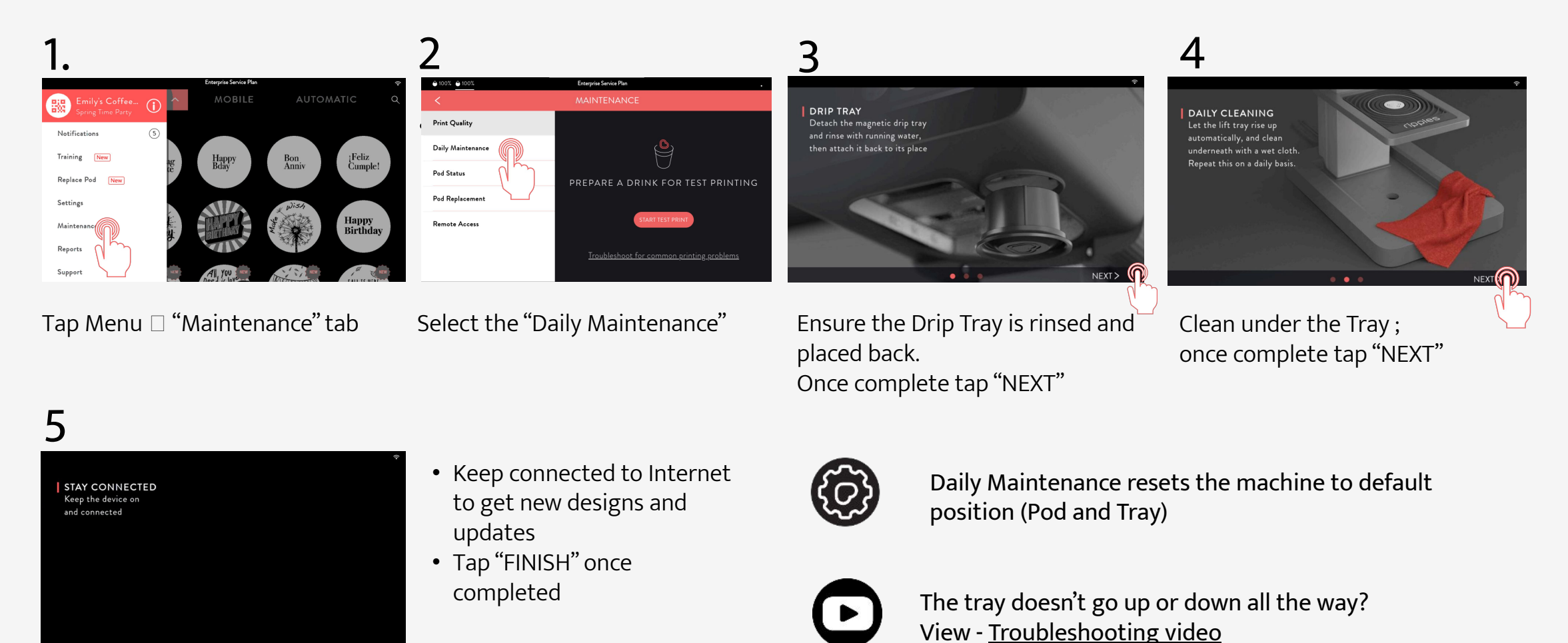

© Ripples Ltd. 2024 Propriety and confidential. All rights reserved.

10

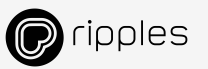

### **REPLACING THE POD**

Ripples Pods are made from natural ingredients and must be used within 30 days from opening

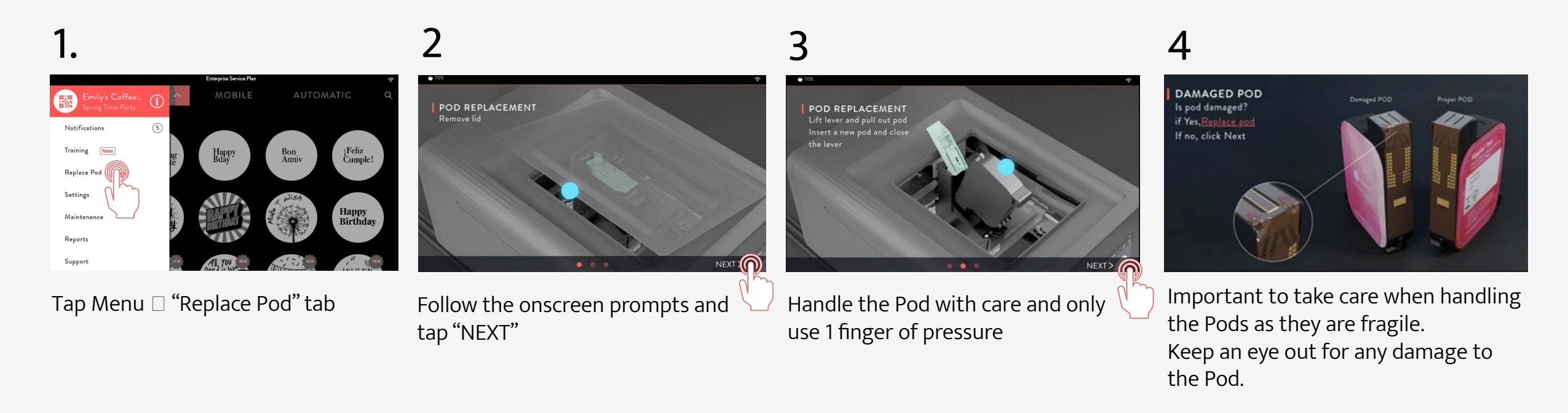

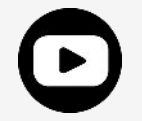

<u>Pod best practices - Tutorial</u>

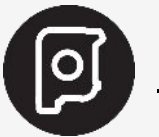

<u> Ripple Maker II – Pod replacement</u>

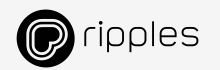

### **UPDATING CONTENT**

How to update and/or sync designs

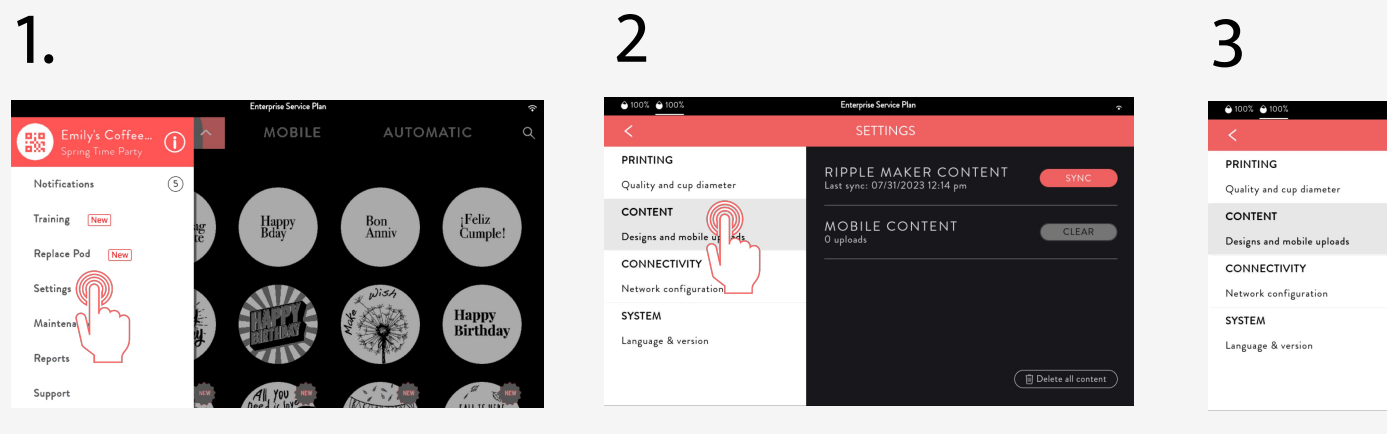

Tap Menu 🗆 "Settings" tab

#### Select the "CONTENT" tab

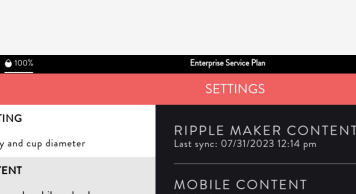

latest content

Tap the "SYNC" button to sync the

4

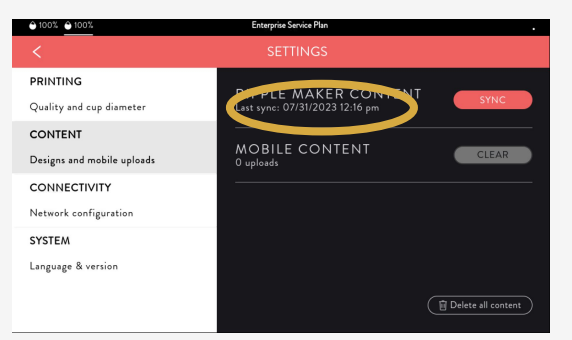

Allow a few seconds to update. You should now have an updated sync time.

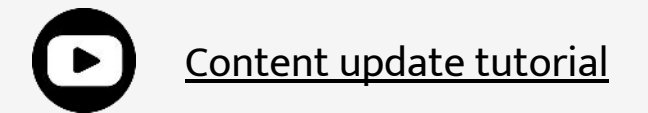

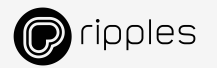

# **CONNECTIVITY SETTINGS**

Set up your network connection

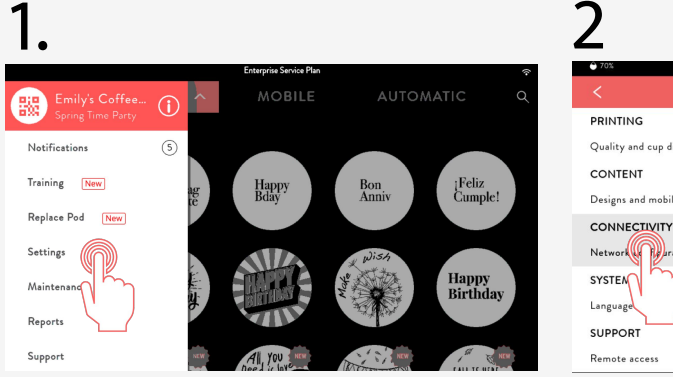

Tap Menu 🗆 "Settings" tab

|                                                                               | <u>ج</u>                                                                               |
|-------------------------------------------------------------------------------|----------------------------------------------------------------------------------------|
|                                                                               | SETTINGS                                                                               |
| PRINTING<br>Quality and cup diameter<br>CONTENT<br>Designs and mobile uploads | WI-FI<br>CommunityFibre10Gb_CA6211SGhr                                                 |
| CONNECTIVITY<br>Network Puration<br>SYSTER<br>Language                        |                                                                                        |
| SUPPORT<br>Remote access                                                      | MAC address: e4:5f:01:4f:16:61<br>WI-FI MAC address: e4:5f:01:4f:16:62 ( Wetwork check |

Select the "CONNECTIVITY" tab and tap the "CHANGE" button

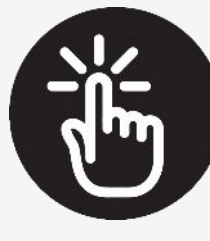

For testing the internet connection to Ripples Servers and open relevant ports – check: <u>Troubleshooting connectivity issues</u>

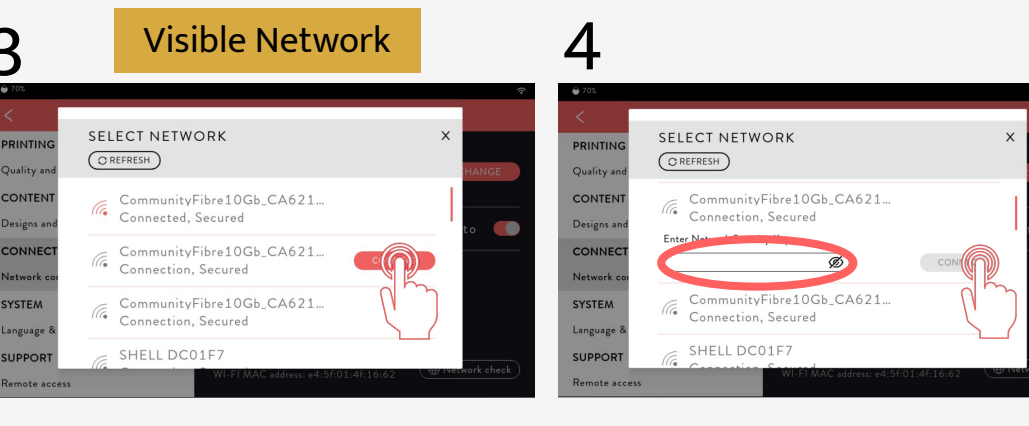

Scroll to find the desired network and tap "CONNECT"

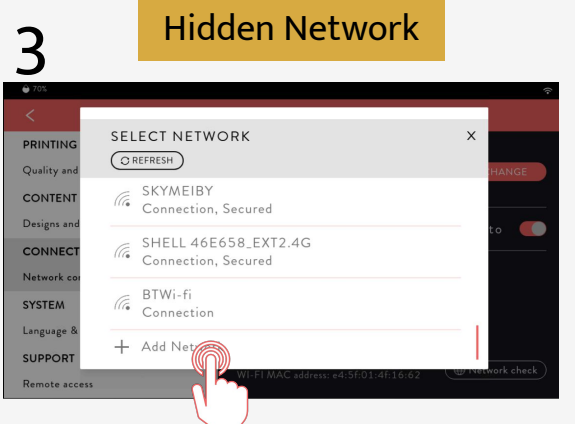

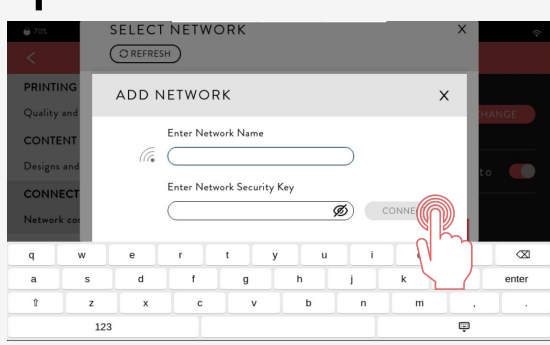

Scroll to the bottom and tap "Add Network"

Type in the network name and password, then tap "CONNECT"

#### Type in the password, then tap "CONNECT"

#### **PRINT QUALITY** How to improve your print quality

1.

#### Print issues can be caused by:

- Bad foam / print canvas
- Clogged / Damaged Pod nozzles
- Empty Pod
- Print is not centered
- Expired Pod
- Pod is open for more than 30 days

|                                     |                                          | Enterprise Service Plan |              | <b>^</b>          |  |
|-------------------------------------|------------------------------------------|-------------------------|--------------|-------------------|--|
| Emily's Coffee<br>Spring Time Party | ()<br>^                                  | MOBILE                  | AUTOM        |                   |  |
| Notifications                       | 5                                        |                         |              |                   |  |
| Training New                        | ag                                       | Happy<br>Bday           | Bon<br>Anniv | ¡Feliz<br>Cumple! |  |
| Replace Pod New                     |                                          |                         |              |                   |  |
| Settings                            |                                          |                         | Wish<br>Ve-  | Нарру             |  |
| Maintenanc                          | a la la la la la la la la la la la la la | difficient -            | Ma           | Birthday          |  |
| Reports                             |                                          |                         |              |                   |  |
| Support                             | No. No.                                  | All, JOU                | The second   | S man             |  |

Tap Menu 🗆 "Maintenance" tab

Select the "Print Quality" tab and tap the "Start Test Print" button (make sure you have a cup with paper to run a test print)

PREPARE A DRINK FOR TEST PRINTING

2

Print Quality

Daily Mainte

Pod Status

Pod Replacemen

Remote Access

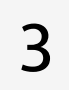

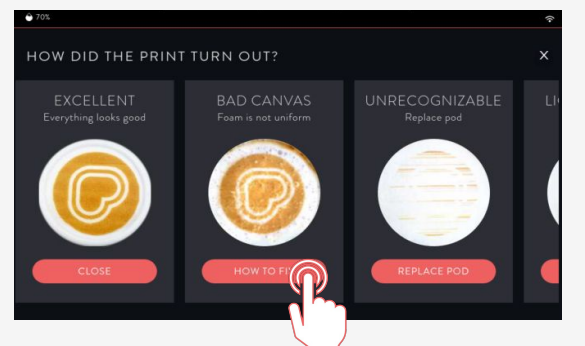

Scroll through the onscreen examples to find your issue, tap the relevant issue and follow the onscreen messages

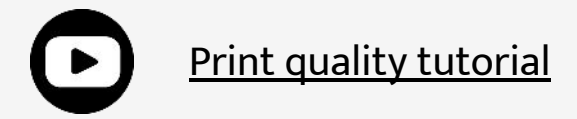

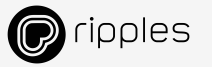

#### **REPORTS** Check your print volume on the Ripple Maker II

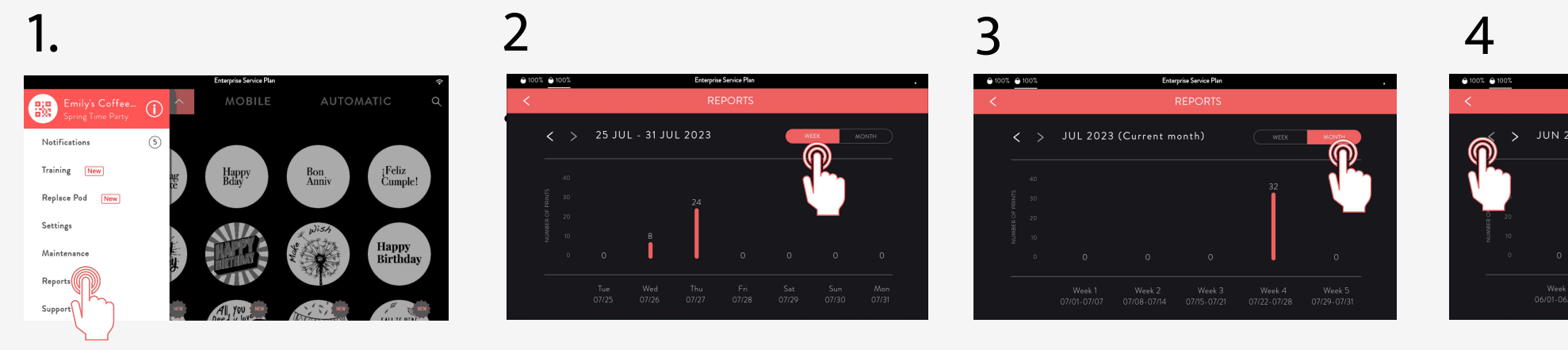

Tap Menu 🗆 "Reports" tab

View your print numbers by day in the "WEEK" view

View your print numbers by week in the "MONTH" view 
 NUN 2023
 WEEK
 MONTH

 0
 0
 0
 0

 0
 0
 0
 0
 0

 Week 1
 Week 2
 Week 3
 Week 4
 Week 5

 06/01-06/07
 06/08-06/14
 06/5-06/21
 06/22-06/28
 06/29-06/30

Tap the previous arrow to view the previous months prints

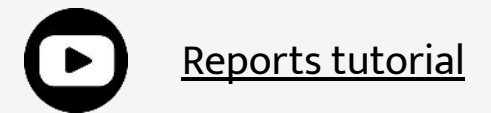

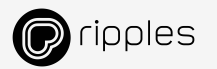

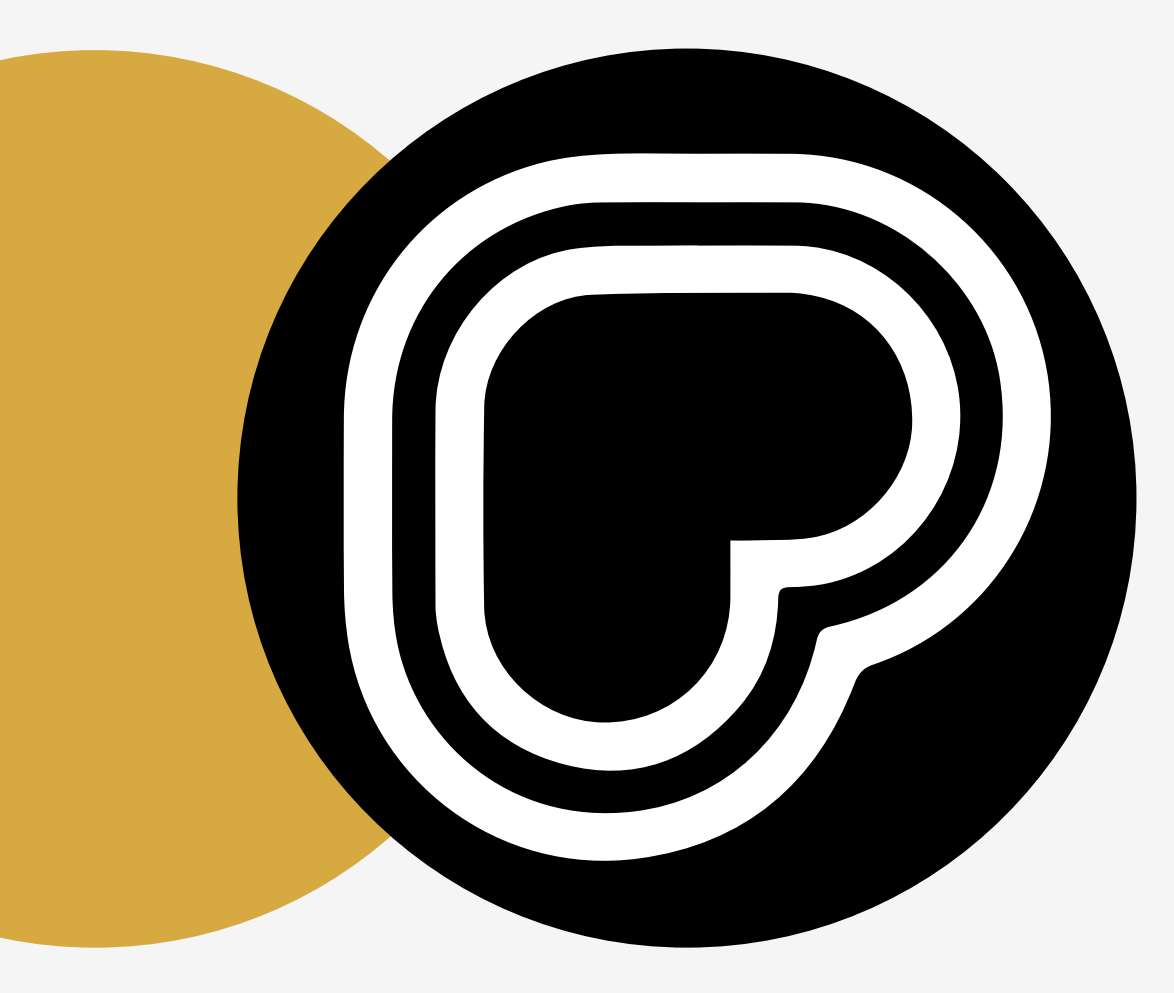

# RESOURCES & SUPPORT

This section provides access to online tutorials, helpful troubleshooting guides, and ways to connect with Ripples support for a smooth experience

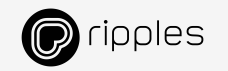

### **CONTACT SUPPORT**

For any additional assistance, contact the Ripples Support Team Or Kelly Grech from Customer Success

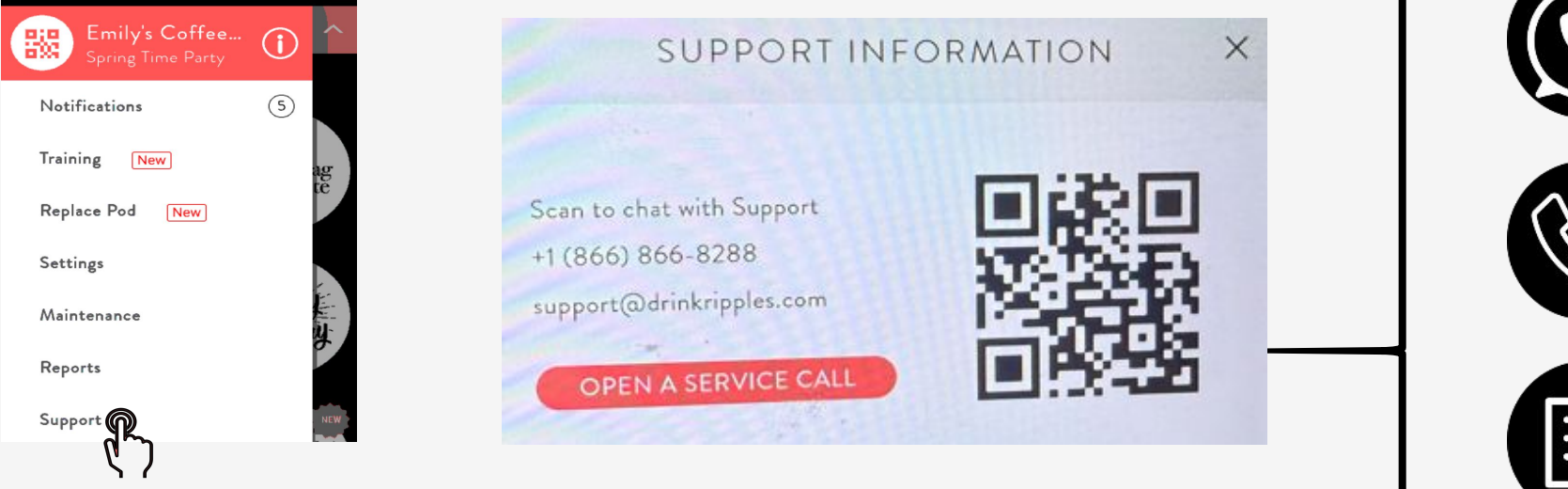

Tap Menu 🗆 "Support" tab

Kelly Grech Email: <u>Kellyg@drinkripples.com</u> Phone: 332-287-5670

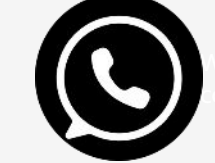

WhatsApp - scan the QR code to open a conversation

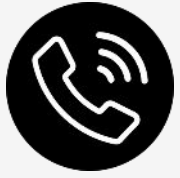

Call us - your machine will show the local phone # ; <u>Click here for Full Contact Details</u>

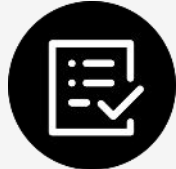

"OPEN A SERVICE CALL" -Tap on the button directly to fill a "contact me" form

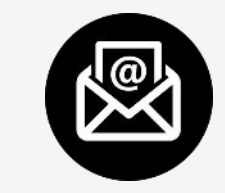

Email - <u>support@drinkripples.com</u>

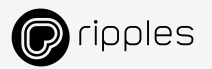

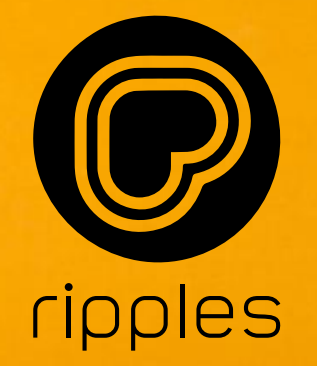

## YOU'RE ALL SET, LET'S MAKE YOUR DRINKS GO VIRAL!